#### CSMON-*Life* "Biodiversità Brescia (GERT)"

#### **Tutorial per ANDROID**

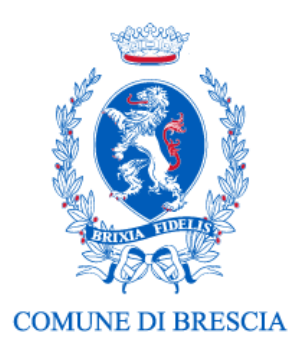

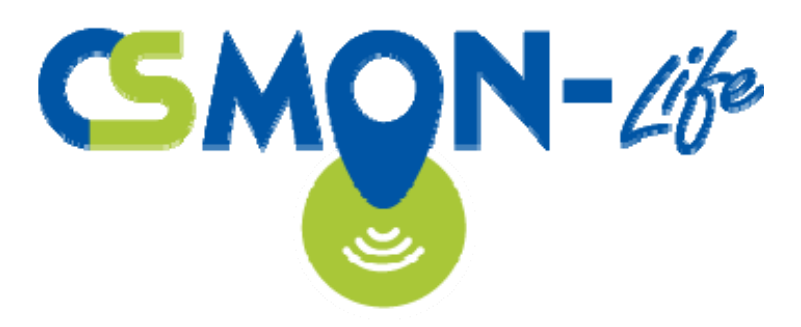

#### 1.0 – Scaricare l'applicazione

 Scarica la app gratuita "CSMON-*Life*" dal Play Store e aprila.

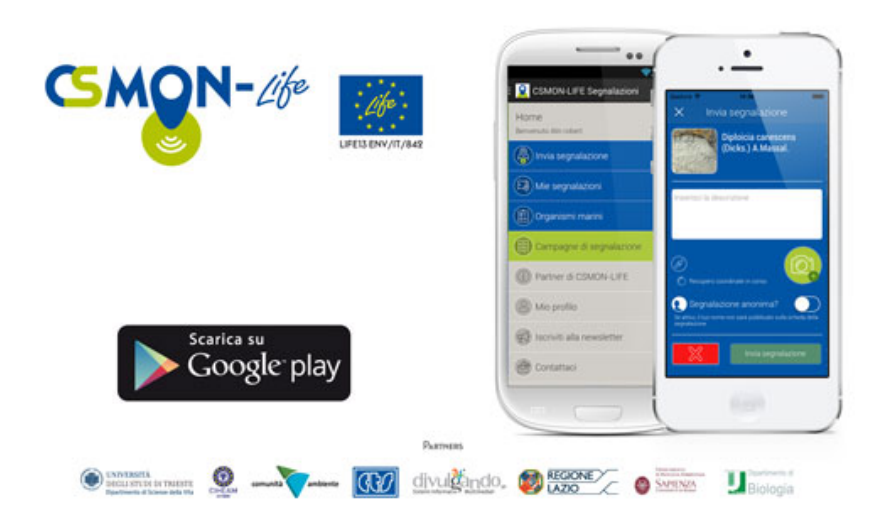

## 2.0 – Impostare l'applicazione

- Imposta la campagna "Biodiversità Brescia (GERT)".
- Clicca in alto a sinistra per accedere al menu.
- Verifica che nel menu sia presente la campagna (come in foto).

| / | ✓ ■ CSMON-LIFE Segnalazio   | ni                         |
|---|-----------------------------|----------------------------|
|   | Home                        | *<br>*<br>TT/842           |
|   | Invia segnalazione          | 7                          |
|   | (E) Mie segnalazioni        |                            |
| ; | Biodiversità Brescia (GERT) | rsità.                     |
|   | Campagne di segnalazione    | alidate                    |
|   | (i) Partner di CSMON-LIFE   |                            |
|   | O Mio profilo               | g –<br>ce<br>lems)<br>Illa |
|   | E Iscriviti alla newsletter | e<br>+ (GA                 |
|   | Contattaci                  | dei<br>e della<br>ione     |

## 2.1 – Impostare l'applicazione

- Se non è presente la scritta, nel menu, alla voce
  "Campagne di segnalazione", controlla che la campagna
  "Biodiversità Brescia
  (GERT)" sia spuntata (come in figura).
- In caso contrario, clicca sul cerchio corrispondente.

| ≡          | CSMON-LIFE Segnalazioni     |
|------------|-----------------------------|
| $\bigcirc$ | Alieni verdi all'Elba       |
| $\bigcirc$ | BARBIE                      |
| $\bigcirc$ | Biodiversità Brescia (GERT) |
| $\bigcirc$ | CNCRome2018                 |
| $\bigcirc$ | GREF                        |
| $\bigcirc$ | L'anello sul fiume          |
| $\bigcirc$ | Mammiferi (Therio)          |

#### 3.0 – Registrarsi

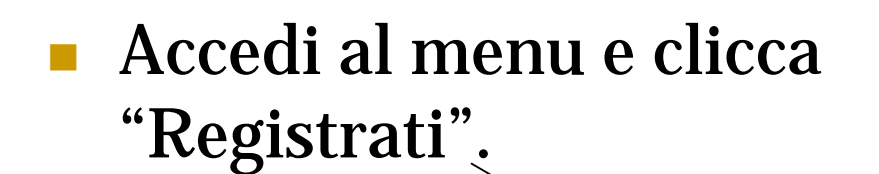

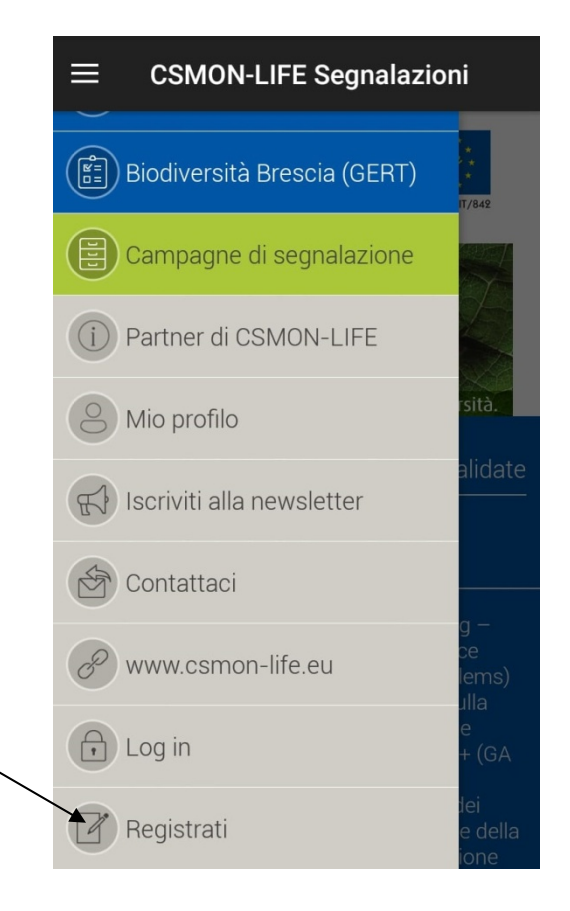

# 3.1 – Registrarsi

#### Inserisci

- Nome
- Cognome
- Mail
- □ Anno di nascita (es. "1977")
- Password (due volte)

| Inserisci il tuo nome        |
|------------------------------|
| Inserisci il cognome         |
| Inserisci la tua email       |
| Inserisci l'anno di nascita. |
| Inserisci la password        |
| Ridigita la password         |
| REGISTRAZIONE                |
|                              |

#### 4.0 – Accedere ("Log in")

 Inserisci email e password indicate durante la registrazione e clicca "Login".

| $\equiv$ CSMON-LIFE Segnalazioni |   |
|----------------------------------|---|
|                                  |   |
| inserisci la tua email           | - |
| Inserisci la password            |   |
|                                  |   |
| LOGIN                            |   |
|                                  |   |
|                                  |   |
| REGISTRAZIONE                    |   |
| REGISTRAZIONE                    |   |
| REGISTRAZIONE                    |   |
| REGISTRAZIONE                    |   |
| REGISTRAZIONE                    |   |
| REGISTRAZIONE                    |   |

## 5.0 – Inviare una segnalazione

 Prima di scattare, controlla che sia attiva la geolocalizzazione, sia del telefono (in "Impostazioni"), sia della fotocamera.

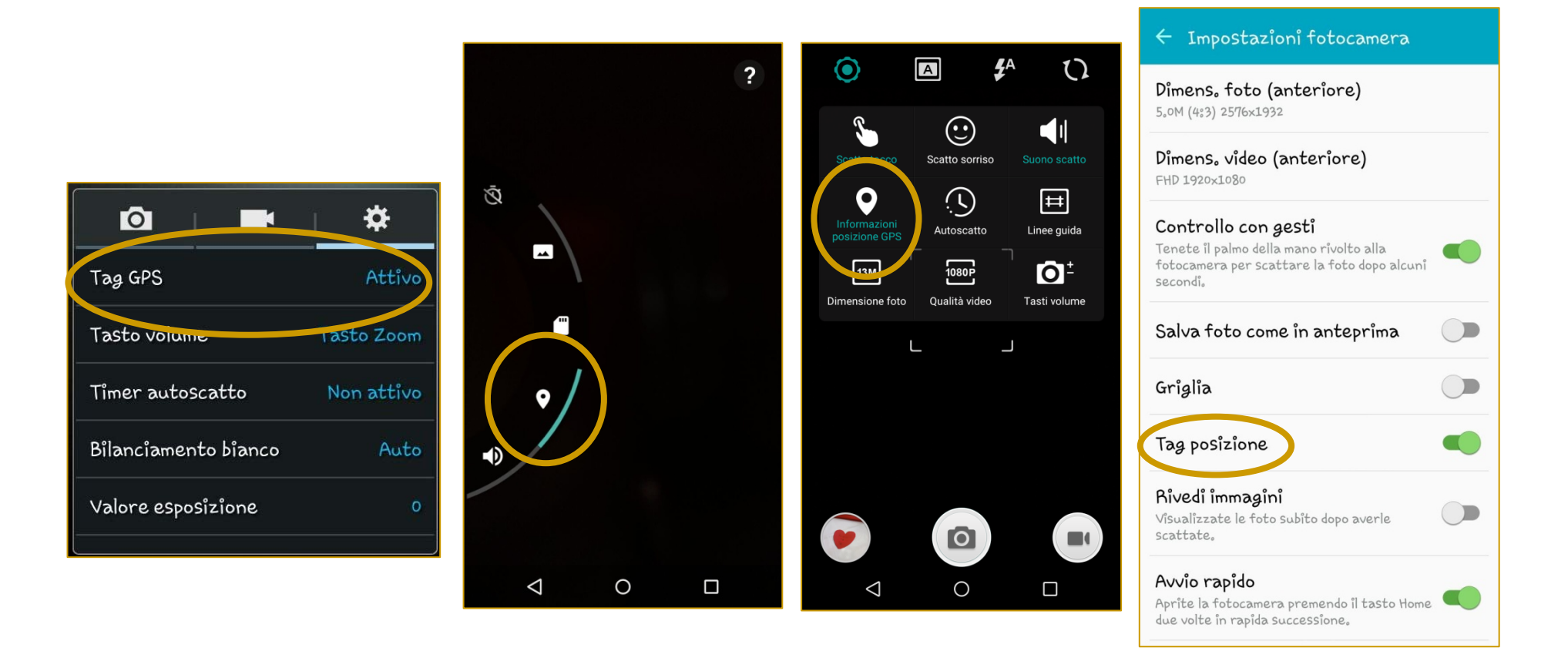

## 5.1 – Inviare una segnalazione

- Riapri la app.
- <u>Non c'è bisogno di</u> <u>accedere</u>.
- Nella pagina principale, clicca su "Invia segnalazione".

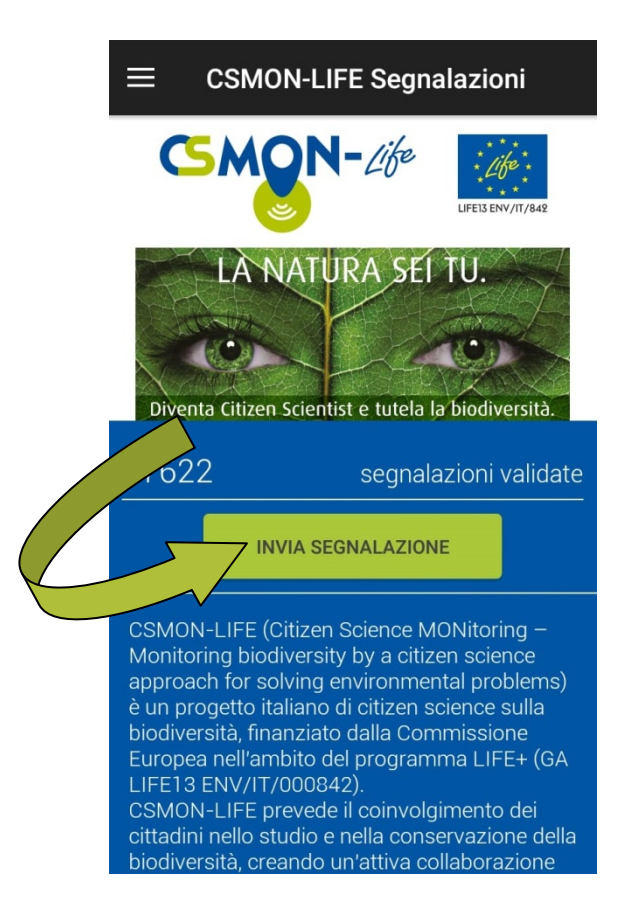

#### 5.2 – Inviare una segnalazione

 Indica se la foto che stai inviando mostra un "animale", una "pianta o fiore" o un "fungo o lichene".

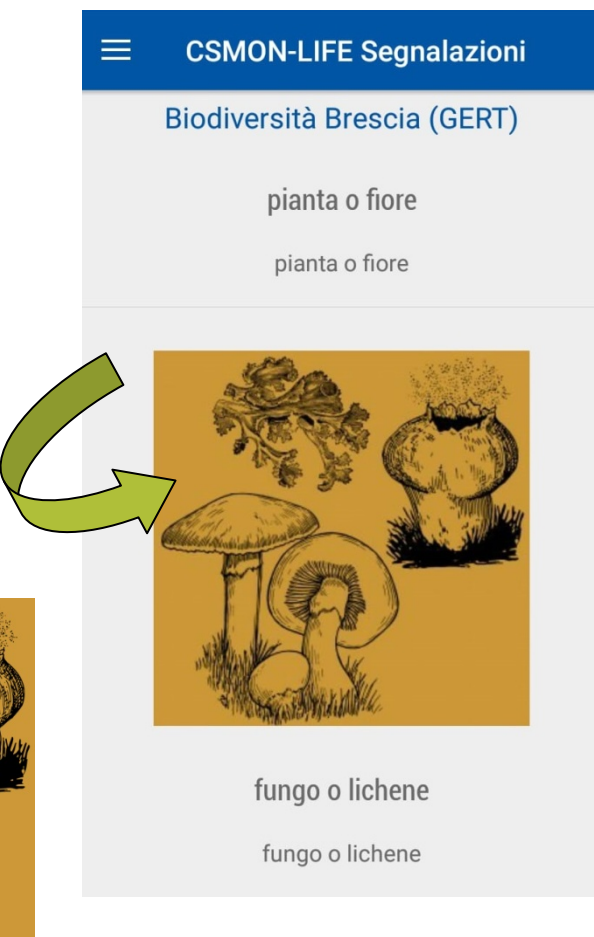

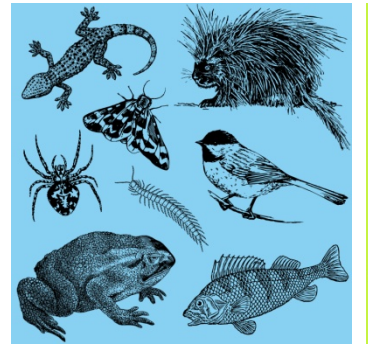

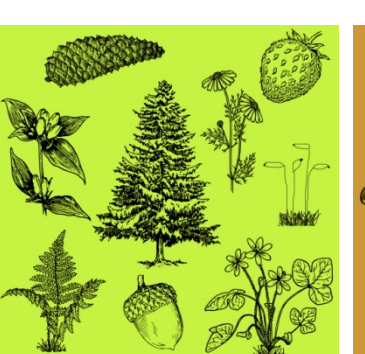

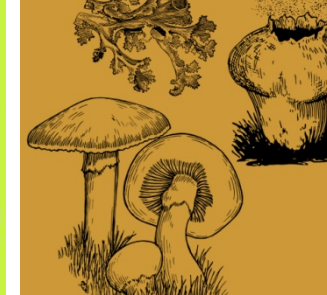

#### 5.3 – Inviare una segnalazione

#### 1. Descrizione:

Può essere utile inserire l'ambiente, il substrato (se flora) e il comportamento (se fauna).

#### 3. Coordinate geografiche:

Si inseriscono automaticamente (se la geolocalizzazione è attiva); controlla che siano presenti numeri e <u>non</u> "-,-".

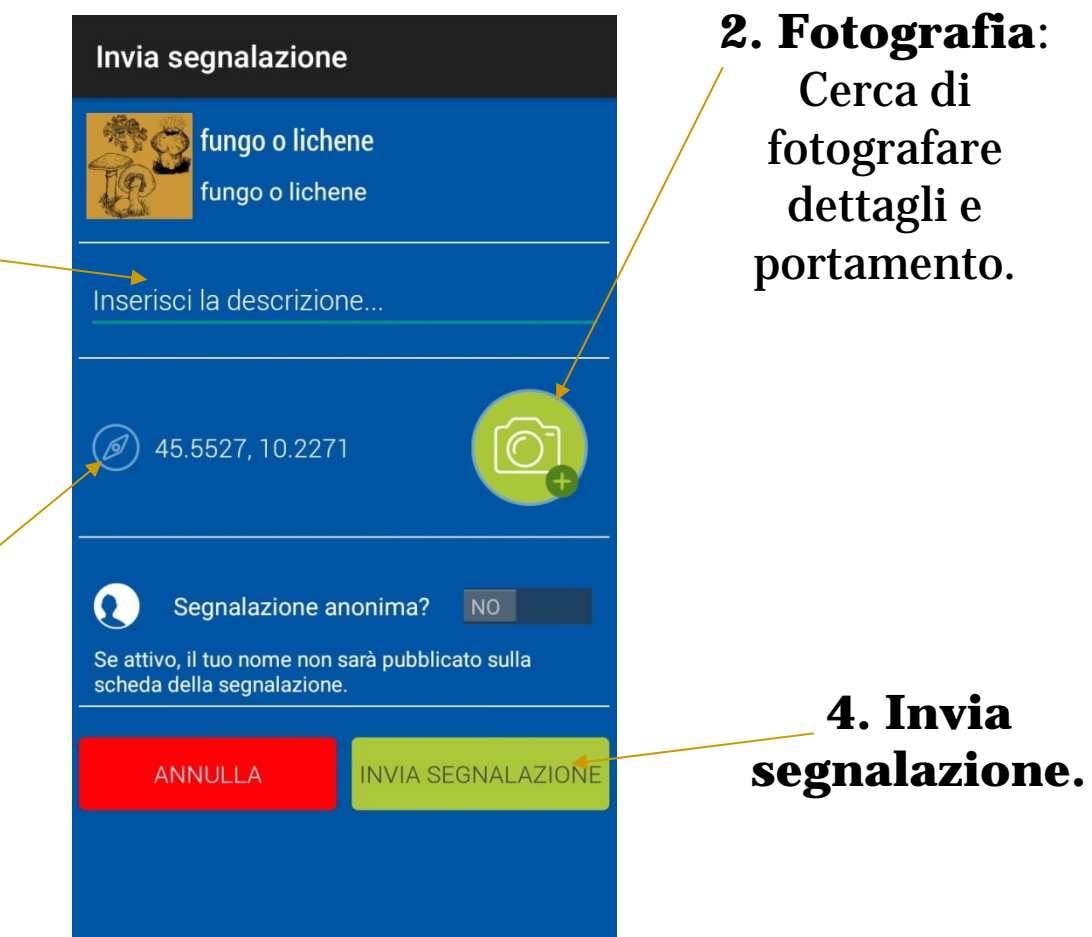

#### 5.4 – Inviare una segnalazione

#### Carica la foto:

- Se già scattata in precedenza, clicca su "Galleria".
- Se ancora da scattare, clicca su "Scatta". Dopo lo scatto, assicurati di confermare e inviare.

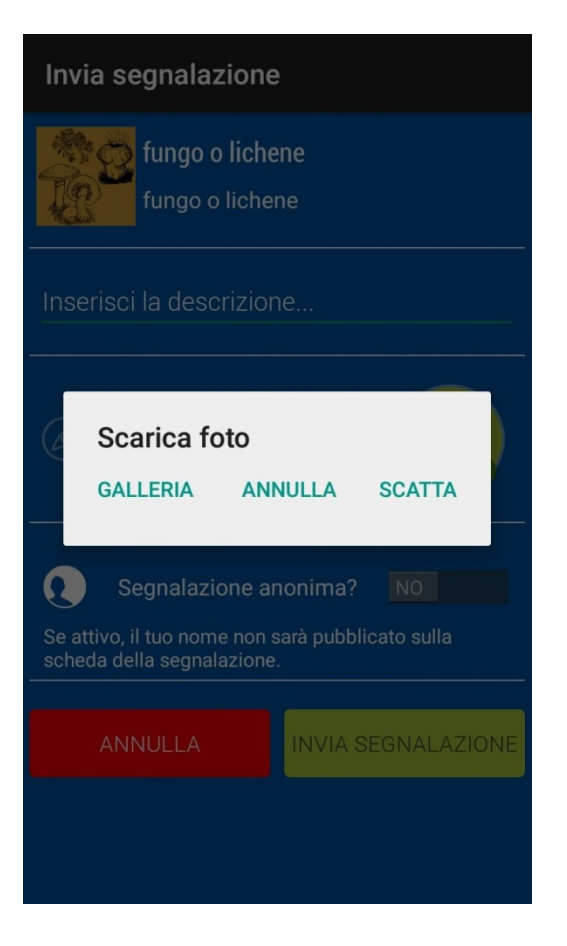

#### 5.5 – Inviare una segnalazione

- Se hai internet sul cellulare, clicca su "Invia ora".
- Se non hai internet a disposizione, clicca su "Invia più tardi" e attendi la disponibilità di una connessione internet.
  - Una volta connesso, apri la app e alla domanda "Hai [tot] segnalazione in attesa. Vuoi inviarla?" clicca su "Vai alle mie segnalazioni in attesa".

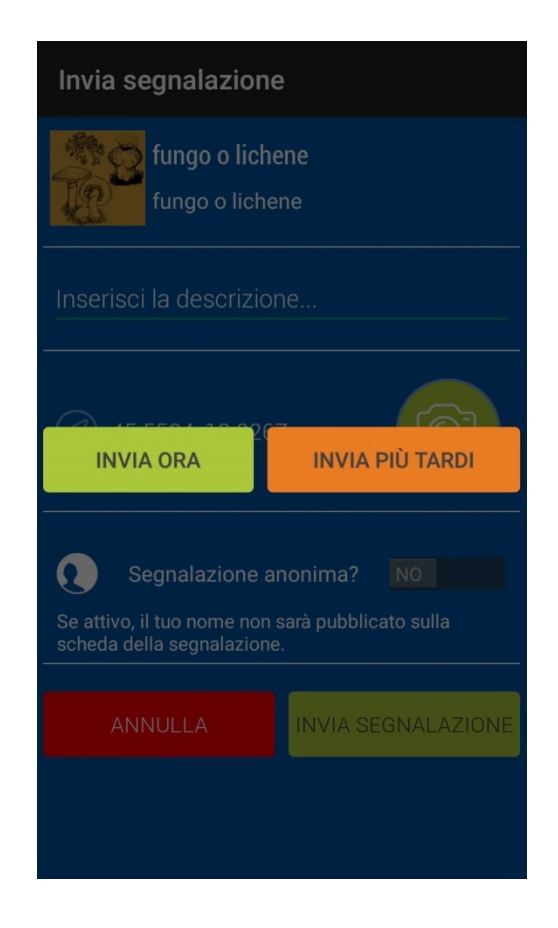

## Criteri generali - naturalità

- Le segnalazioni devono riguardare fauna e flora <u>naturale</u> e <u>spontanea</u>.
- Tra le alberature urbane, possono essere segnalati individui arborei di particolare interesse <u>culturale</u>, <u>estetico</u> e/o <u>naturalistico</u> ("alberi monumentali").

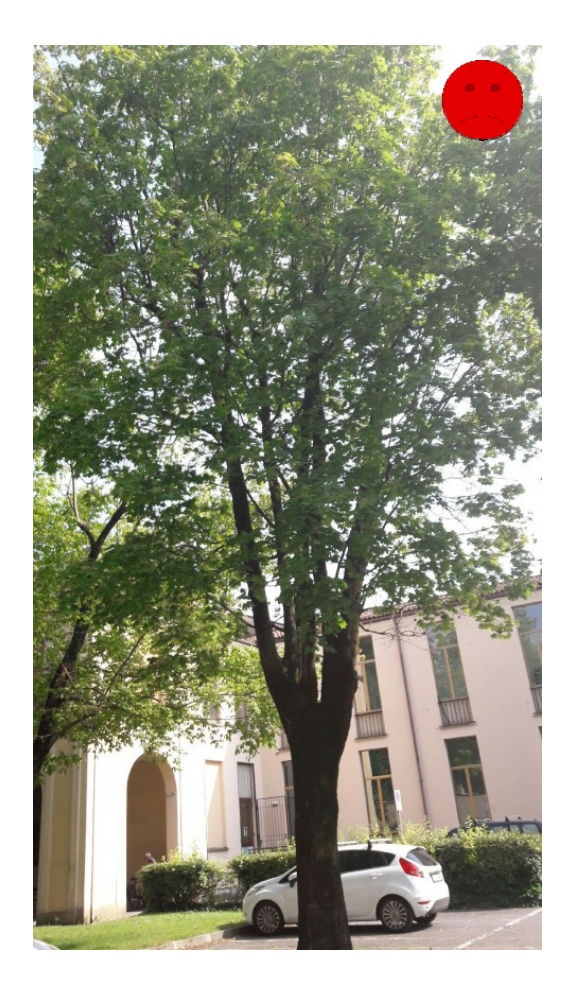

# Criteri generali - fotografia

- Le fotografie devono essere a fuoco e con la massima risoluzione possibile.
- Devono cercare di inquadrare il soggetto con il maggiore dettaglio possibile, in modo da essere determinabili per i validatori.

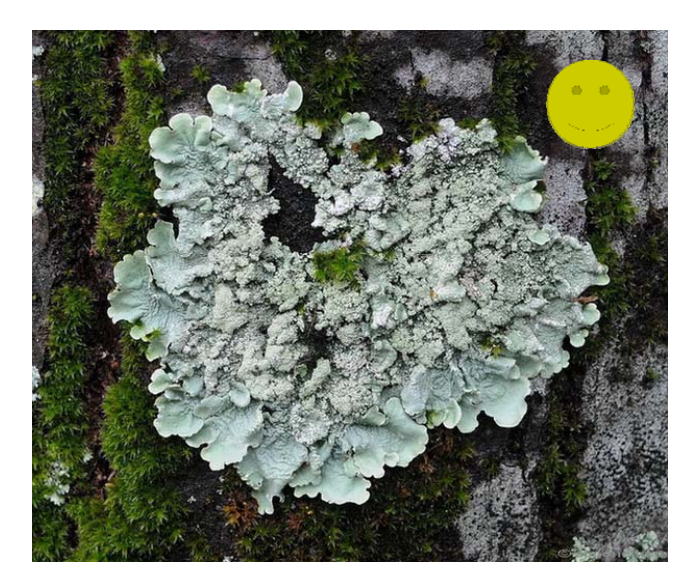

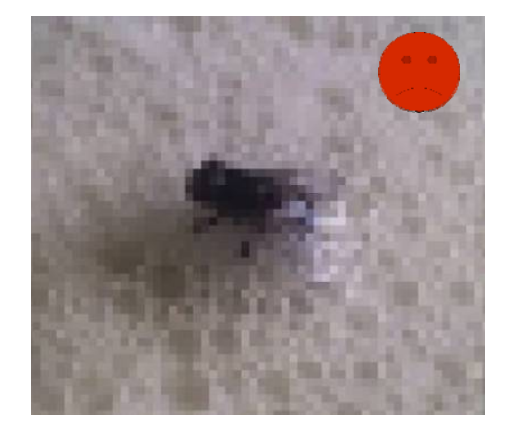

Flavoparmelia caperata (L.) Hale (1986)

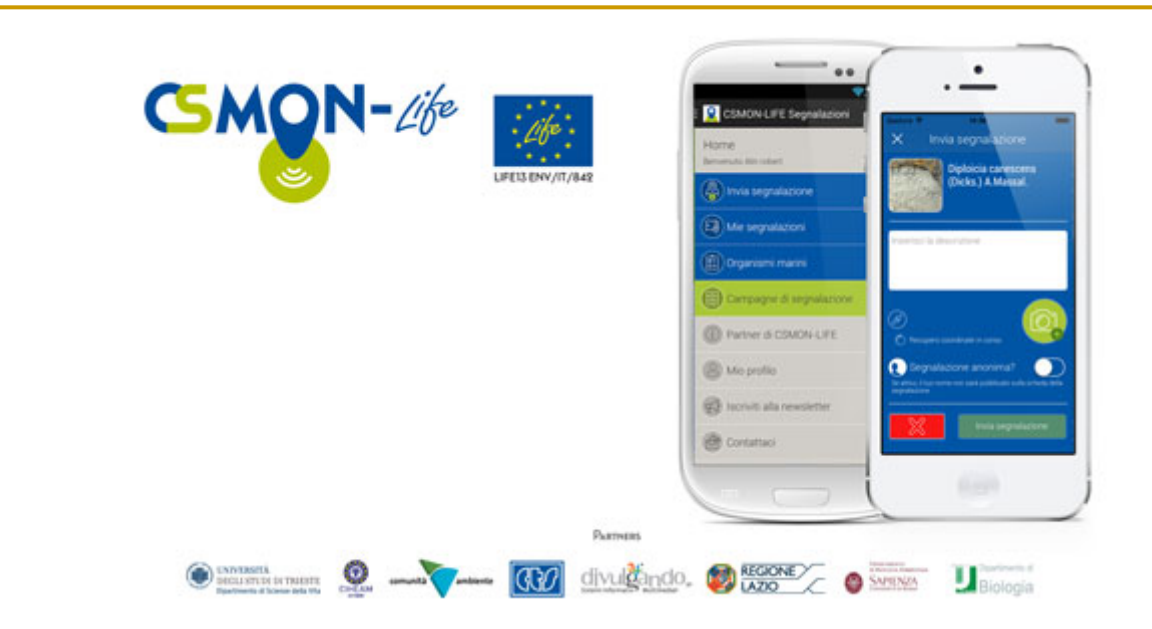

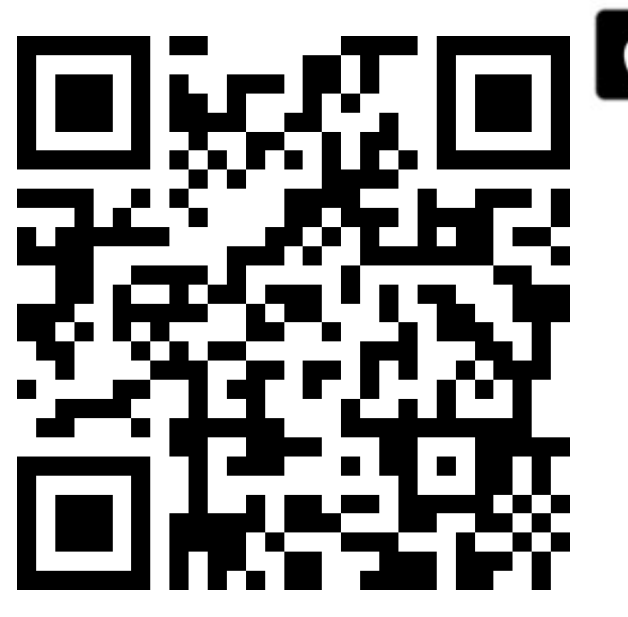

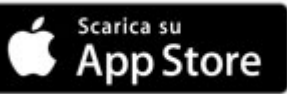

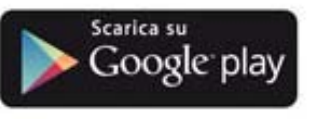

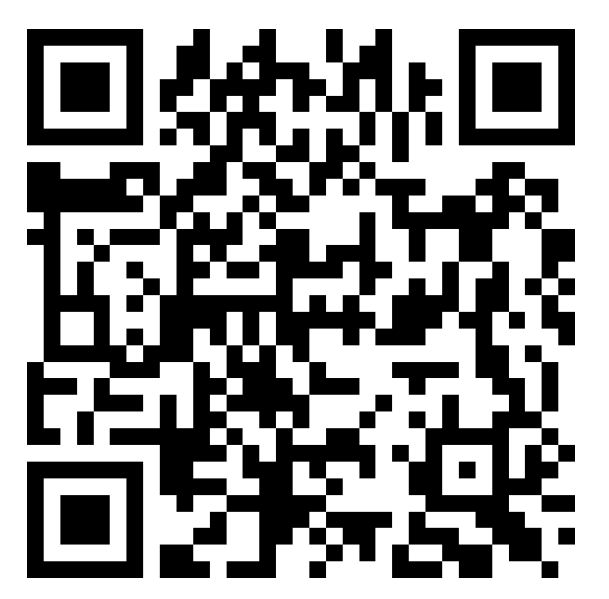